# Инструкция по работе с разделом «Паспорт»

# в государственной информационной системе

«Федеральная информационная система оценки качества образования»

# Оглавление

| Гермины и сокращения                   | 1 |
|----------------------------------------|---|
| Общие положения                        | 1 |
| 1. Интерфейс раздела «Паспорт»         | 2 |
| 2. Предзаполнение «Паспорта»           | 4 |
| 3. Лист «Информация об ОО»             | 4 |
| 4. Лист «Образовательная деятельность» | 7 |
| 5. Лист «Данные о расположении ОО»     | 7 |
| 5. Лист «Филиалы»                      | 8 |
| 7. Завершение работы с «Паспортом»     | 8 |

## Термины и сокращения

ГИС «ФИС ОКО» — государственная информационная система «Федеральная информационная система оценки качества образования» (<u>https://lk-fisoko.obrnadzor.gov.ru</u>).

ОО — образовательная организация, реализующая программы общего и/или среднего профессионального образования.

Паспорт образовательной организации (или Паспорт) — раздел в ГИС «ФИС ОКО», содержащий ключевую информацию об образовательной организации. Паспорт необходим для учета, контроля и анализа состояния образовательных организаций.

Форма № ОО-1 — форма федерального статистического наблюдения «Сведения об организации, осуществляющей образовательную деятельность по образовательным программам начального общего, основного общего, среднего общего образования» ГИВЦ Минпросвещения России.

Форма № СПО-1 — форма федерального статистического наблюдения «Сведения об образовательной организации, осуществляющей образовательную деятельность по образовательным программам среднего профессионального образования» ГИВЦ Минпросвещения России.

АТЕ — административно-территориальная единица.

#### Общие положения

Раздел «Паспорт» в ГИС «ФИС ОКО» предназначен для хранения и отображения основной информации об образовательных организациях, которая требуется для описания актуального статуса ОО, а также будет использована при анализе образовательных результатов в разрезе образовательных организаций, муниципалитетов и субъектов РФ в рамках системы мониторинга качества образования.

Основные сведения, хранящиеся в разделе «Паспорт»:

Лист 1. Информация об ОО: наименование ОО, адрес, официальный сайт ОО, ИНН, код ОКТМО, ОГРН, регистрационный номер лицензии, регистрационный номер аккредитации, форма собственности и другая регистрационная информация.

Лист 2. Образовательная деятельность: перечень реализуемых образовательных программ, особенности образовательной организации.

Лист 3. Данные о расположении ОО: информация об инфраструктуре, социальноэкономическом и культурном окружении образовательной организации.

Лист 4. Филиалы: информация о филиалах и/или структурных подразделениях.

# 1. Интерфейс раздела «Паспорт»

Для перехода в раздел нажмите на кнопку «Паспорт» в верхнем информационном меню ГИС «ФИС ОКО» (Рис. 1).

| C 🖬 Ik-fisoko.obrnadzor.gov.ru |                                           | ФИС ОКО      |                            | я                    | : | 8 |
|--------------------------------|-------------------------------------------|--------------|----------------------------|----------------------|---|---|
| ФЕДЕРАЛЬНАЯ ИНФ                | ФОРМАЦИОННАЯ СИСТЕМА<br>ЕСТВА ОБРАЗОВАНИЯ | Обмен данным | <u>и</u> Аналитика Паспорт | (△) (△ edu777777) (→ |   |   |
|                                |                                           |              | /                          |                      |   |   |
| впр                            | 26 Q Поиск по н                           | ззванию      |                            | Поиск                |   |   |

Рис. 1. Переход в раздел «Паспорт»

На основной странице раздела Вам будет доступна краткая информация об ОО, кнопка «Заполнить» для доступа к внесению контекстных данных, а также история изменений Паспорта и история изменений объекта АТЕ (Рис. 2).

| ФЕД                 | ЕРАЛЬНАЯ ИНФОРМАЦИОННАЯ СИСТЕМА<br>ОЦЕНКИ КАЧЕСТВА ОБРАЗОВАНИЯ |                                        | <u>Обмен данными</u> | Аналитика                                                                                                    | Паспорт               | (A) (A) edu777777   |
|---------------------|----------------------------------------------------------------|----------------------------------------|----------------------|----------------------------------------------------------------------------------------------------|-----------------------|---------------------|
|                     |                                                                |                                        |                      |                                                                                                    |                       |                     |
| Паспор              | <b>τ ΟΟ</b>                                                    |                                        |                      |                                                                                                    |                       |                     |
| -                   |                                                                |                                        |                      |                                                                                                    |                       |                     |
| 1000                |                                                                | automation .                           |                      | - and a second second s | Second and            | THEFT               |
| The second          |                                                                | Research Complements                   |                      |                                                                                                    |                       |                     |
| 100,000,00          |                                                                | agen, ment /dipangementer              | 8                    |                                                                                                    |                       |                     |
| -                   |                                                                | And and a state                        |                      |                                                                                                    |                       |                     |
| 1210.00000000       | **                                                             | 1000-00000000-0000000-000000-0000-0000 |                      |                                                                                                    |                       |                     |
| Контекст<br>Не прис | гные данные<br>гулал                                           |                                        |                      |                                                                                                    | Заполнит<br>Вы можете | 2 заполнить паспорт |
| История и           | зменений 3                                                     |                                        |                      |                                                                                                    |                       |                     |
| Тип                 | Пользователь                                                   | Дата изменения                         |                      | Было                                                                                                    |                       | Стало               |
|                     |                                                                | Отсутствуют да                         | анные                |                                                                                                    |                       |                     |
| <b>История и</b>    | зменения объекта АТЕ 4                                         |                                        |                      |                                                                                                    |                       |                     |
| Дата изменен        | ия                                                             | Элемент                                | Был                  | D                                                                                                    | Ста                   | по                  |
|                     |                                                                | Отсутствуют да                         | знные                |                                                                                                    |                       |                     |
|                     |                                                                |                                        |                      |                                                                                                    |                       |                     |
|                     |                                                                |                                        |                      |                                                                                                    |                       |                     |

Рис. 2. Интерфейс раздела «Паспорт»

Цифрами на рисунке 2 отмечены основные поля интерфейса раздела:

1. Цифрой 1 отмечена краткая информация об ОО.

2. Цифрой 2 отмечена кнопка для активации заполнения и/или редактирования сведений в Паспорте.

3. Цифрой 3 отмечена история изменений паспорта (дата внесения изменений, активность/неактивность Паспорта).

4. Цифрой 4 отмечена история изменений объекта АТЕ: история изменения наименования ОО и/или муниципальной принадлежности (в случае изменений информации в системе).

Для начала работы и внесения сведений нажмите на кнопку «Заполнить». В открывшемся окне (таблице) нажмите на свободную область в строке (Рис. 3).

|           |    |                                               |                                         |                                               | ×                                                                                                  |
|-----------|----|-----------------------------------------------|-----------------------------------------|-----------------------------------------------|----------------------------------------------------------------------------------------------------|
|           | Nº | Находится ли<br>данная ОО за<br>пределами РФ? | Почтовый индекс месторасположения<br>ОО | Населенный пункт, в котором<br>расположена ОО | Фактический адрес (улица, дом,<br>строение, без указания почтовог<br>индекса и населенного пункта) |
| Контекс   | 1  |                                               |                                         |                                               |                                                                                                    |
| История и | ИН | нформация об оо                               | образовательная деятельность            | ДАННЫЕ О РАСПОЛОЖЕНИИ ОО ФИЛ                  | ЛИАЛЫ<br>Сохранить сдать закрыть                                                                   |

Рис. 3. Внесение сведений

Для редактирования внесенных сведений, нажмите на кнопку «Редактировать».

Форма содержит несколько листов. Переход между листами таблицы осуществляется путем нажатия на название листа (Рис. 4).

| гория и            | змен     | ения объекта ATI                              | E                                       |                                               | _                                                                                                  |
|--------------------|----------|-----------------------------------------------|-----------------------------------------|-----------------------------------------------|----------------------------------------------------------------------------------------------------|
| тория и            | <u>и</u> | НФОРМАЦИЯ ОБ ОС                               | о образовательная деятельность          | данные о расположении оо фил                  | ИАЛЫ<br>ОХРАНИТЬ СДАТЬ ЗАКРЫТЬ                                                                     |
| Контекс<br>Не прис | 1        |                                               |                                         |                                               |                                                                                                    |
|                    | Nº       | Находится ли<br>данная ОО за<br>пределами РФ? | Почтовый индекс месторасположения<br>ОО | Населенный пункт, в котором<br>расположена ОО | Фактический адрес (улица, дом,<br>строение, без указания почтовог<br>индекса и населенного пункта) |
| -                  |          |                                               |                                         |                                               | ×                                                                                                  |

Рис. 4. Переход между листами

# 2. Предзаполнение «Паспорта»

Для образовательных организаций, заполнявших и сдавших форму «Сбор контекстных данных» в рамках кампаний ВПР-2024 и ВПР СПО-2024, сведения в Паспорте будут предзаполнены имеющими данными в ГИС «ФИС ОКО».

# 3. Лист «Информация об ОО»

На листе «Информация об ОО» вносится общая информация об ОО.

Обращаем Ваше внимание, что у ряда вопросов имеются подсказки для корректного заполнения (Рис. 5).

| ДЕРАЛЬНАЯ ИНФОРМАЦ<br>ОЦЕНКИ КАЧЕСТВА О | Редактирование записи                                                                                                    | ×        | Ą                    |
|-----------------------------------------|----------------------------------------------------------------------------------------------------|----------|----------------------|
|                                         | Nº<br>1                                                                                                    |          |                      |
| от ОО                                   | Находится ли данная ОО за пределами РФ?<br>Список*                                                                                                    | •        |                      |
|                                         | Почтовый индекс месторасположения ОО<br>Текст <sup>*</sup>                                                                                                    | E        |                      |
| r                                       | Населенный пункт, в котором расположена ОО<br>Текст*                                                                                                    | E        |                      |
| Находится<br>№ данная ОО                | Фактический адрес (улица, дом, корпус/строение, без указания почтового индекса и населенного пункта)<br>Текст*                                                                                                    | E        | ес (улиц<br>азания п |
| пределами                               | Официальный сайт ОО<br>Ссылка на официальный сайт ОО<br>Текст*                                                                                                    | E        | нного пу             |
| 1                                       | Код Общероссийского классификатора территорий муниципальных образований (ОКТМО)<br>Реестр: https://fias.nalog.ru/                                                                                                    |          |                      |
| информация                              | <br>Основной государственный регистрационный номер юридического лица (индивидуального предпринимателя) (ОГ<br>Регсто: https://equil.palco.gr//index.html                                                                                                    | E<br>PH) | ЗАК                  |
|                                         | <br>Илентификационный комер налогоддательщика (ИНН)                                                                                                    | E        |                      |
| изменения ообен                         | Peecrp: https://egrul.nalog.ru/index.html                                                                                                    | E        | ало                  |
|                                         | Регистрационный номер лицензии на осуществление образовательной деятельности         Инистрационный номер лицензии на осуществление образовательной деятельности           В формате Л000-00000-00/00000000. Реестр лицензий: https://obrnadzor.gov.ru/gosudarstvennye-uslugi-i-funkczii/gosudarstvennye- |          |                      |
|                                         | ОТМЕНИТЬ СОХРАН                                                                                                    | нить     |                      |

## Рис. 5. Подсказки при заполнении

Форма содержит в себе зависимые вопросы: при выборе определенного ответа на них будут недоступны для заполнения один или несколько последующих, связанных по логике вопросов. Например, если на вопрос «Находится ли данная ОО за пределами РФ?» выбрать ответ «Да», некоторые вопросы будут недоступны к заполнению.

Особенности заполнения отдельных ячеек на листе «Информация об ОО»

В ячейке «Официальный сайт ОО» необходимо указать ссылку на официальный сайт Вашей ОО в формате <u>https://.....ru</u>

В ячейках «Код Общероссийского классификатора территорий муниципальных образований (ОКТМО)», «Основной государственный регистрационный номер юридического лица (индивидуального предпринимателя) (ОГРН)», «Идентификационный номер налогоплательщика (ИНН)» указаны подсказки со ссылкой на реестры, где Вы сможете найти необходимую информацию.

В ячейке «Регистрационный номер лицензии на осуществление образовательной деятельности» необходимо указать номер в формате Л000-00000-00/00000000. Посмотреть регистрационный номер лицензии Вашей ОО можно в <u>реестре лицензий по ИНН ОО</u><sup>1</sup>.

В реестре введите в поле ИНН Вашей ОО, далее нажмите на строку с наименованием ОО в нижнем меню (Рис. 6).

| О РОСОБРНАДЗОРЕ 👻 ГОС. УСЛУГИ И ФУНКЦИИ 🕚                                                                                                    | ✓ ДОКУМЕНТЫ | ✓ ОТКРЫТАЯ СЛУЖБА ✓ Н         | авигат                                                                           | ОР ГИА 👻 ПРЕСС-СЛ         | ужба 🗸                |         |                  |           |
|----------------------------------------------------------------------------------------------------|-------------|-------------------------------|----------------------------------------------------------------------------------|---------------------------|-----------------------|---------|------------------|-----------|
| Государственные услуги                                                                                                    |             |                               |                                                                                  | певворано                 |                       |         |                  |           |
| Аккредитационный мониторинг                                                                                                    |             | Наименование организаци       | и                                                                                |                           |                       |         |                  |           |
| Лицензирование образовательной деятельности                                                                                                    |             | NH                            | н                                                                                | 300001481                 |                       |         |                  |           |
| Реестр лицензий                                                                                                    |             | OFP                           | н                                                                                |                           |                       |         |                  |           |
| Государственная аккредитация 🗸                                                                                                    |             |                               |                                                                                  |                           |                       |         |                  |           |
| Признание иностранного образования и (или)<br>иностранной квалификации                                                                                                    |             | Регистрационный номер лицензи | и                                                                                |                           |                       |         |                  |           |
| Предоставление сведений об итогах оценки                                                                                                    |             | Состояние лицензи             | и                                                                                | Не выбрано                |                       |         | ~                |           |
| организаций                                                                                                    |             | Дата выдач                    | ис                                                                               | дд.мм.гггг 🗖              | no                    | цд.мм.г | rrr 🗖            |           |
| Досуденое обмалование решении и декствии<br>(бездебтани) органа, рероставиялоцего<br>государственную услугу, его должностных лиц<br>при предоставлении государственных услуг<br>Государственные функции |             | Очистить Поиск                |                                                                                  |                           |                       | С       | ообщить о        | б ошибке  |
|                                                                                                    |             | Результаты (1)                |                                                                                  |                           |                       |         |                  |           |
|                                                                                                    |             | Наименование организации      |                                                                                  | Рег. номер                | Приказ<br>(распоряж   | кение)  | Срок<br>дейстрия | ↑Статус   |
|                                                                                                    |             |                               | ti<br>Digita di<br>Digita di<br>Digita di<br>Digita di<br>Digita di<br>Digita di | 100010-100<br>1010010-100 | 1999-9-19<br>1911-915 | 1.111   | Бессрочная       | Действует |
|                                                                                                    |             |                               |                                                                                  |                           |                       |         |                  | < 1 »     |

Рис. 6. Просмотр регистрационного номера лицензии

В открывшемся окне в поле «Регистрационный номер лицензии» будет указан регистрационный номер лицензии Вашей ОО в необходимом формате (Рис. 7).

<sup>&</sup>lt;sup>1</sup> Ссылка на реестр лицензий ИНН ОО: <u>https://obrnadzor.gov.ru/gosudarstvennye-uslugi-i-funkczii/gosudarstvennye-uslugi/liczenzirovanie-obrazovatelnoj-deyatelnosti/svodnyj-reestr-liczenzij/</u>

| ОГРН                                                                     | 18538014848921                                                                                                    |
|--------------------------------------------------------------------------|----------------------------------------------------------------------------------------------------|
| Решение о предоставлении                                                 | (Nama) (10) (10) (10) (10) (10) (10) (10) (10                                                                                                    |
| Текущий статус лицензии                                                  | (Antonia)                                                                                                    |
| Полное наименование организации (ФИО<br>индивидуального предпринимателя) | Manangal selaration and galarities in an an environment in species in all registers. This case galarities are seen galarities and the species are seen as a second species of the species of the species  |
| Наименование органа, выдавшего лицензию                                  | AND AN A REAL AND A REAL AND                                                                                                    |
| Срок действия                                                            | (hergerse)                                                                                                    |
| Субъект РФ                                                               | Baseringener officeries                                                                                                    |
| Сокращенное наименование организации                                     | Marine Congletine and the last of the marine get                                                                                                    |
| ИНН                                                                      | 1809001811                                                                                                    |
| клп                                                                      | -84981165                                                                                                    |
| Регистрационный номер лицензии                                           | лоз                                                                                                    |
| Место нахождения организации                                             | A 2016 A 2010 FLAG DATA DATA DATA PROVIDE A PROVIDE A PROVIDE A PROVIDE A PROVIDE A PROVIDER A PROVIDERA A PROVIDER A PROVIDER A PROVIDA PROVIDA PROVIDER A PROVIDERA A PROVIDA PROVIDA PROVIDA PROVIDA PROVIDA PROVIDA PROVIDA PROVIDA |
| Телефон, адрес электронной почты                                         |                                                                                                    |
| Решения лицензирующего органа о приостановлении действия                 |                                                                                                    |
| Решения лицензирующего органа о возобновлении<br>действия                |                                                                                                    |
| Основание и дата прекращения действия                                    |                                                                                                    |
| Решения суда об аннулировании лицензии                                   |                                                                                                    |
| Дата внесения изменений                                                  | 18171-068                                                                                                    |

Рис. 7. Регистрационный номер лицензии

Регистрационные номера лицензий будут предзаполнены имеющимися сведениями. При отсутствии данных в ячейке проверьте номер в реестре и внесите в соответствующем формате (Л000-00000-00/00000000).

Если регистрационный номер лицензии предзаполнен неверно, проверьте информацию в реестре и внесите корректные сведения.

В ячейке «Регистрационный номер государственной аккредитации» необходимо указать номер свидетельства в формате A000-000000-00/00000000. Посмотреть регистрационный номер свидетельства Вашей ОО можно в <u>реестре аккредитаций по ИНН</u> <u>OO</u><sup>2</sup>: (Рис. 8).

<sup>&</sup>lt;sup>2</sup> Ссылка на реестр аккредитаций ИНН ОО: <u>https://islod.obrnadzor.gov.ru/accredreestr/</u>

| Сведения о                               | выбранном   | свидетельстве     |
|------------------------------------------|-------------|-------------------|
| en en en en en en en en en en en en en e | BBropontion | GDI AGI GI BGI BG |

| Cyősekt P0       Initial and and and and and and and and and and                                                                                                    |                                                                                                  |                                                                                 |
|----------------------------------------------------------------------------------------------------|--------------------------------------------------------------------------------------------------|---------------------------------------------------------------------------------|
| Полное наименование образовательной организации или       Interference наименование образовательной организации или организации, осуществляющей обучение         Место нахождения образовательной организации или организации, осуществляющей обучение       Interference наименование образовательной организации или организации, осуществляющей обучение         Место нахождения образовательной организации или организации или       Interference нахождения образовательной организации или         ОГРН       Interference наименование образовательной организации или         ОГРН       Interference наименование образовательной организации или         Аата выдачи свидетельства       Interference наименование образовательной организации или         ОГРН       Interference наименование образовательства         Сокращенный номер свидетельства       Interference наименование образовательства         Сория, номер бланка свидетельства       Interference наименование образовательства         Сори действия свидетельства       Interference наименование образовательства         Коот действия свидетельства       Interference наименование образовательства         Сори действия свидетельства       Interference наименование образовательства         Коот действия свидетельства       Interference наименование образовательства         Коот действия свидетельства       Interference наименование образовательства         Коот действия свидетельства       Interference наименование вккредитационного органа, выдавшего                                                                                                    | Субъект РФ                                                                                       | Building and Building                                                           |
| Сокращённое наименование образовательной организации или организации, осуществляющей обучение       Internet internet intern                                         | Полное наименование образовательной организации или<br>организации, осуществляющей обучение      |                                                                                 |
| Место нахождения образовательной организации или организации, осуществляющей обучение         Весто нахождения образовательной организации или организации, осуществляющей обучение           инн         С         С                                                                                                    | Сокращённое наименование образовательной организации<br>или организации, осуществляющей обучение | MARKAT COMMUNICATION AND CONTRACTOR                                             |
| инн         инн           огрн         инн           общие сведения о государственной аккредитации         инн           Аата выдачи свидетельства         инн           Регистрационный номер свидетельства         Аол-1           Серия, номер бланка свидетельства         Аол-1           Срик действия свидетельства         Инн           Вид свидетельства         Инн           Вид свидетельства (видетельства)         Инн           Текущий статус свидетельства         Инн           Наименование аккредитационного органа, выдавшего         Инн                                                                                                    | Место нахождения образовательной организации или<br>организации, осуществляющей обучение         | 162000 Benergeran disers, // /pesses, /p // search /g /90                       |
| OГРН         Inferior <b>общие сведения о государственной аккредитация</b> Inferior           Дата выдачи свидетельства         Inferior           Регистрационный номер свидетельства         A007-1           Серия, номер бланка свидетельства         Inferior           Срок действия свидетельства         Inferior           Вид свидетельства (свидетельства)         Inferior           Текущий статус свидетельства         Inferior           Наименование аккредитационного органа, выдавшего         Inferior                                                                                                    | ИНН                                                                                              | 1809001811                                                                      |
| Общие сведения о государственной аккредитации           Дата выдачи свидетельства         МОР           Регистрационный номер свидетельства         А007-           Серия, номер бланка свидетельства         Полоч           Срок действия свидетельства         ВОР           Срок действия свидетельства         Полоч           Срок действия свидетельства         Вор           Вид свидетельства         ВОР           Вид свидетельства (свидетельства)         Вор           Вид свидетельства (свидетельства)         Вор           Вид свидетельства (свидетельства)         Вор           Вид свидетельства (свидетельства)         Вор           Вид свидетельства (свидетельства)         Вор           Вид свидетельства (свидетельства)         Вор           Вид свидетельства (свидетельства)         Вор           Вид свидетельства (свидетельства)         Вор           Вид свидетельства         Вор           Вид свидетельства         Вор           Вид свидетельства         Вор           Вид свидетельства         Вор           Вид свидетельства         Вор           Вид свидетельства         Вор           Вид свидетельства         Вор           Вид свидетельства         Вор           Вид свиде                                                                                                    | огрн                                                                                             | 10030016565                                                                     |
| Дата выдачи свидетельства         А07-           Регистрационный номер свидетельства         А007-           Серия, номер бланка свидетельства         Сорок действия свидетельства           Срок действия свидетельства         Сорок действия свидетельства           Вид свидетельства (свидетельства)         Сорок действия свидетельства (свидетельства)           Текущий статус свидетельства         Сорок действия свидетельства           Наименование аккредитационного органа, выдавшего         Сорок действия свидетельство                                                                                                    | Общие сведения о государственной аккредитации                                                    |                                                                                 |
| Регистрационный номер свидетельства         А007-           Серия, номер бланка свидетельства         Соок действия свидетельства           Срок действия свидетельства         Соок действия свидетельства           Вид свидетельства (свидетельства)         Соок действия свидетельства (свидетельства)           Текущий статус свидетельства         Соок действия свидетельства           Наименование аккредитационного органа, выдавшего         Соок действия свидетельство                                                                                                    | Дата выдачи свидетельства                                                                        | 1811-0010                                                                       |
| Серия, номер бланка свидетельства        Срок действия свидетельства        Вид свидетельства (свидетельства)        Текущий статус свидетельства        Наименование аккредитационного органа, выдавшего        Свидетельство                                                                                                    | Регистрационный номер свидетельства                                                              | A007-                                                                           |
| Срок действия свидетельства свидетельства в свидетельства свидетельства свидетель свидетель свидетель свидетель свидетель свидетель свидетель свидетель свидетель свидетель свидетель свидетель свидетель свидетель свидетель свидетель свидетель свидетель свидетель свидетель свидетель свидетель свидетель свидетель свидетель свидетель свидетель свидетель свидетель сви | Серия, номер бланка свидетельства                                                                |                                                                                 |
| Вид свидетельства (свидетельство, временное свидетельство) Текущий статус свидетельства Наименование аккредитационного органа, выдавшего свидетельство                                                                                                    | Срок действия свидетельства                                                                      | - MAR - GARDEREN                                                                |
| Текуций статус свидетельства                                                                                                    | Вид свидетельства (свидетельство, временное свидетельство)                                       | The origination                                                                 |
| Наименование аккредитационного органа, выдавшего<br>свидетельство                                                                                                    | Текущий статус свидетельства                                                                     | (deale advantage)                                                               |
|                                                                                                    | Наименование аккредитационного органа, выдавшего<br>свидетельство                                | NAMES AND STREET AND COMPANY AND ADDRESS OF CAMPACITY OF CAMPACITY OF CAMPACITY |

Рис. 8. Регистрационный номер свидетельства

Регистрационные номера аккредитаций будут предзаполнены имеющимися сведениями. При отсутствии данных в ячейке проверьте номер в реестре и внесите в соответствующем формате (A000-00000-00/00000000).

Если регистрационный номер аккредитации предзаполнен неверно, проверьте информацию в реестре и внесите корректные сведения.

В ячейках «Код ОГЭ» и «Код ЕГЭ» необходимо указать соответствующий код Вашей ОО; если код отсутствует (обучающиеся ОО не сдают ОГЭ / ЕГЭ), впишите «нет».

В ячейке «Логин в форме федерального статистического наблюдения № ОО-1 / СПО-1» необходимо указать логин ОО из личного кабинета <u>«ГИВЦ Минпросвещения</u> России. Федеральное статистическое наблюдение»<sup>3</sup>.

#### 4. Лист «Образовательная деятельность»

На данном листе вносится информация об уровнях образовательных программ, особенностях образовательной организации.

#### 5. Лист «Данные о расположении ОО»

На данном листе вносится информация об инфраструктуре ОО, социальноэкономическом и культурном окружении образовательной организации.

<sup>&</sup>lt;sup>3</sup> Ссылка на ГИВЦ Минпросвещения России. Федеральное статистическое наблюдение»: <u>https://cabinet.miccedu.ru</u>

# 6. Лист «Филиалы»

Данный лист заполняют только головные ОО, имеющие филиалы и/или структурные подразделения.

# Если у ОО нет филиалов и/или структурных подразделений, в первом вопросе выберите вариант ответа «Нет».

Если филиалов и/или структурных подразделений более 1, переведите ползунок в крайнее правое положение и нажмите кнопку «+» для добавления строки (Рис. 9).

Информация о каждом филиале и/или структурном подразделении вносится в отдельную строку на листе.

| Ид паспорт                                                                 | 00                                                                                                    |                                       |                                                                                       |                                                                                                    |                                                         |                                                                                                    |            | ×   |
|----------------------------------------------------------------------------|----------------------------------------------------------------------------------------------------|---------------------------------------|---------------------------------------------------------------------------------------|----------------------------------------------------------------------------------------------------|---------------------------------------------------------|----------------------------------------------------------------------------------------------------|------------|-----|
| 3284<br>Код муниц<br>reg99_m<br>Код школы<br>edu9900<br>Контекс<br>Не прис | ОО является<br>отдельной<br>общеобразовательной<br>организацией для<br>обучавощихся с<br>ограниченными<br>возможностями<br>здоровья? | ОО является<br>вечерней<br>(сменной)? | ОО при<br>осуществлении<br>образовательной<br>деятельности<br>является<br>интернатом? | ОО является<br>специальным<br>учреждением<br>для<br>обучающихся,<br>нуждающихся в<br>длительном<br>лечении? | ОО создана в<br>уголовно-<br>исполнительной<br>системе? | ОО является<br>специальным<br>учебно-<br>воспитательным<br>учреждением<br>для<br>обучающихся с<br>девиантным<br>(общественно<br>опасным)<br>поведением? | ļ          |     |
|                                                                            |                                                                                                    |                                       |                                                                                       |                                                                                                    |                                                         |                                                                                                    | +          |     |
| История и<br><sup>Тип</sup>                                                | ИНФОРМАЦИЯ ОБ ОО                                                                                                    | ОБРАЗОВАТЕЛЬН                         | АЯ ДЕЯТЕЛЬНОСТЬ                                                                       | ДАННЫЕ О РАСП                                                                                               | оложении оо                                             | ФИЛИАЛЫ<br>СОХРАНИТЬ СД                                                                                                    | ДАТЬ ЗАКРЬ | іть |

Рис. 9. Добавление строки на листе «Филиалы»

Все сведения на данном листе вносятся головными ОО только по филиалам и/или структурным подразделениям.

### 7. Завершение работы с «Паспортом»

Для сохранения промежуточных данных в системе нажмите на кнопку «Сохранить».

По завершении работы и внесения всех сведений нажмите на кнопку «Сдать».

При изменении сведений об ОО, внесите корректировки в «Паспорт» и повторно нажмите на кнопку «Сдать».

| Паста | т О | D                                             |                                         |                                               |                                                                                                    |
|-------|-----|-----------------------------------------------|-----------------------------------------|-----------------------------------------------|----------------------------------------------------------------------------------------------------|
|       |     |                                               |                                         |                                               | ×                                                                                                  |
|       | Nº  | Находится ли<br>данная ОО за<br>пределами РФ? | Почтовый индекс месторасположения<br>ОО | Населенный пункт, в котором<br>расположена ОО | Фактический адрес (улица, дом,<br>строение, без указания почтовог<br>индекса и населенного пункта) |
|       | 1   |                                               |                                         |                                               |                                                                                                    |
| -     |     | нформация об оо                               | образовательная деятельность<br>—       | данные о расположении оо фили<br>со:          | АЛЫ<br>ХРАНИТЬ СДАТЬ ЗАКРЫТЬ                                                                       |
| ****  |     | enne alfantra VII                             |                                         |                                               |                                                                                                    |